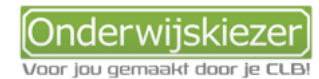

# Weet je al wat jou interesseert? En welke hogere opleidingen hier mee te maken hebben?

| 2 |
|---|
|   |

Je wil een opleiding in het hoger onderwijs (HO) zoeken die aansluit bij jouw interesses.

3 mogelijkheden:

| *                      | <u>Optie A</u><br>Ja. Ik weet welke opleiding in het HO<br>aansluit bij mijn interesses.                                                                                                    | <u>Optie B</u><br>Ja. Ik weet wat me interesseert, maar wil<br>weten welke richtingen in het hoger onderwijs<br>daar bij aansluiten.                                                                                                    | <u>Optie C</u><br>Neen. Ik weet niet wat me interesseert en dus<br>ook niet wat ik wil studeren in het HO.                                                                                                    |  |  |
|------------------------|----------------------------------------------------------------------------------------------------|----------------------------------------------------------------------------------------------------|----------------------------------------------------------------------------------------------------|--|--|
| Stappen<br>In het kort | <ol> <li>www.onderwijskiezer.be en klik op<br/>'Hoger onderwijs'.</li> <li>Kies een niveau in de linkerkolom.</li> <li>Kies dan een richting binnen dat<br/>niveau.</li> <li>Lees de grondig de info op de tabjes.</li> </ol> | <ol> <li>www.onderwijskiezer.be en klik op 'Hoger<br/>onderwijs'</li> <li>Zoek via belangstellingsdomeinen</li> <li>Zoek via schoolvakken uit de 3<sup>e</sup> graad SO</li> <li>Zoek via studiegebieden HO</li> <li>Lees grondig de info op de tabjes</li> </ol> | <ol> <li>www.onderwijskiezer.be en klik op 'Hoger<br/>onderwijs'</li> <li>Vul de I-Prefer vragenlijst in</li> <li>Verken het aanbod in het HO via de Explorer</li> <li>Lees grondig de info op de tabjes</li> </ol> |  |  |

#### Stappen met foto's

## Optie A

Stap 1

Ga naar de startpagina: <u>www.onderwijskiezer.be</u> en kies 'hoger onderwijs.

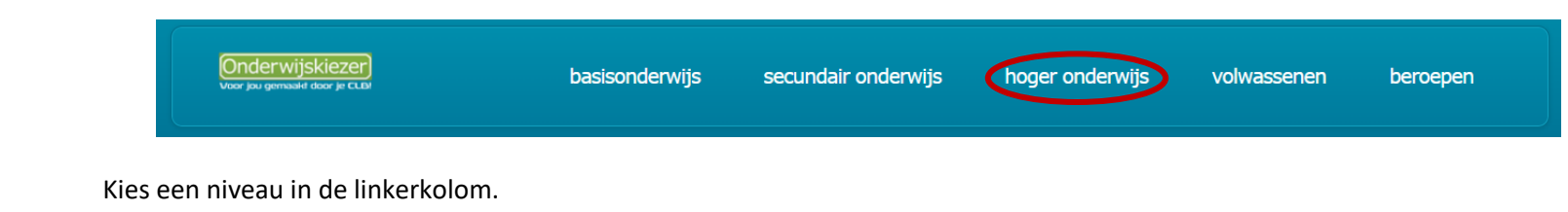

**Optie A** Stap 2

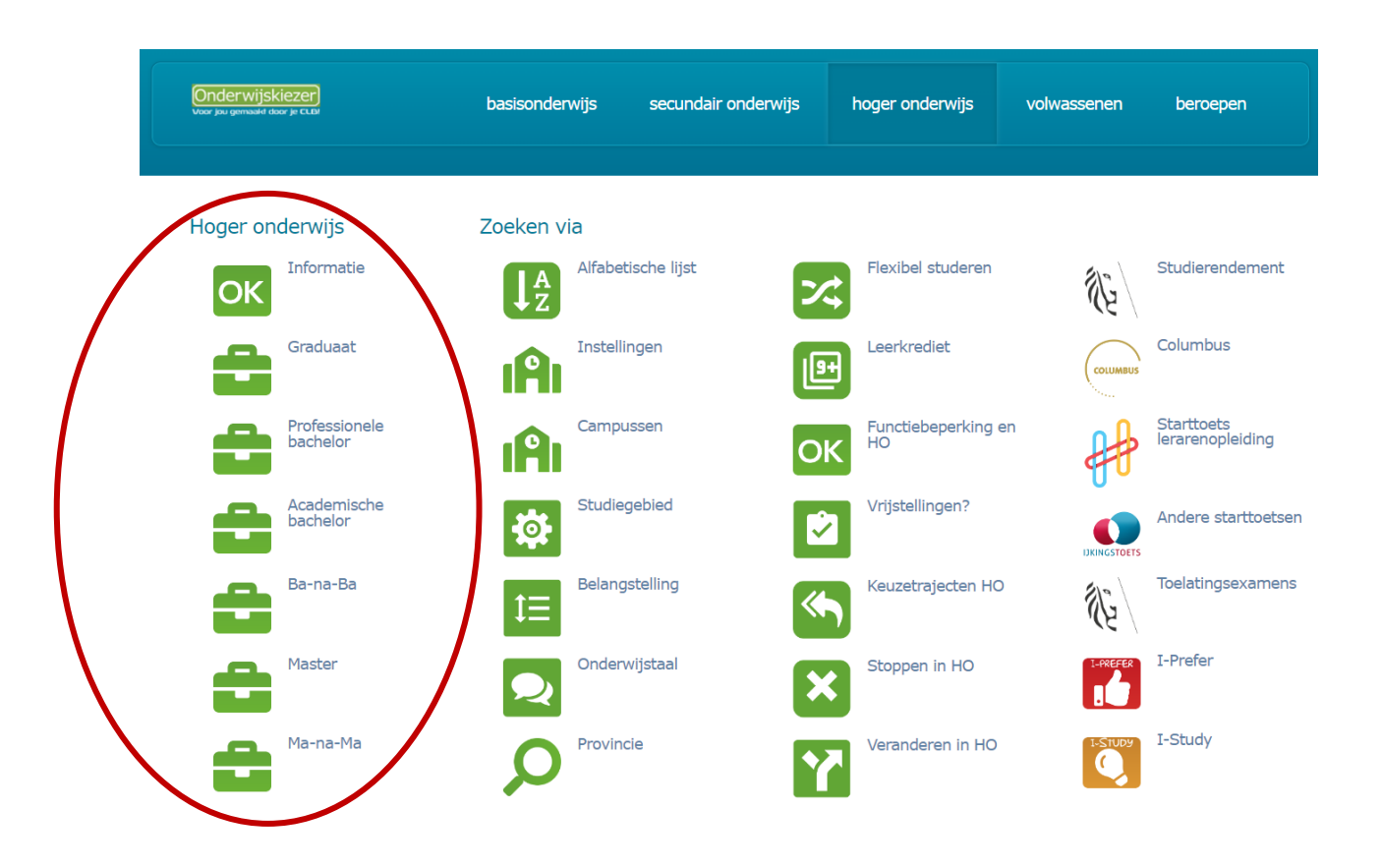

Optie A Kies een studierichting binnen dat niveau. Stap 3 Bijvoorbeeld : Toegepaste informatica: Artificiële intelligentie

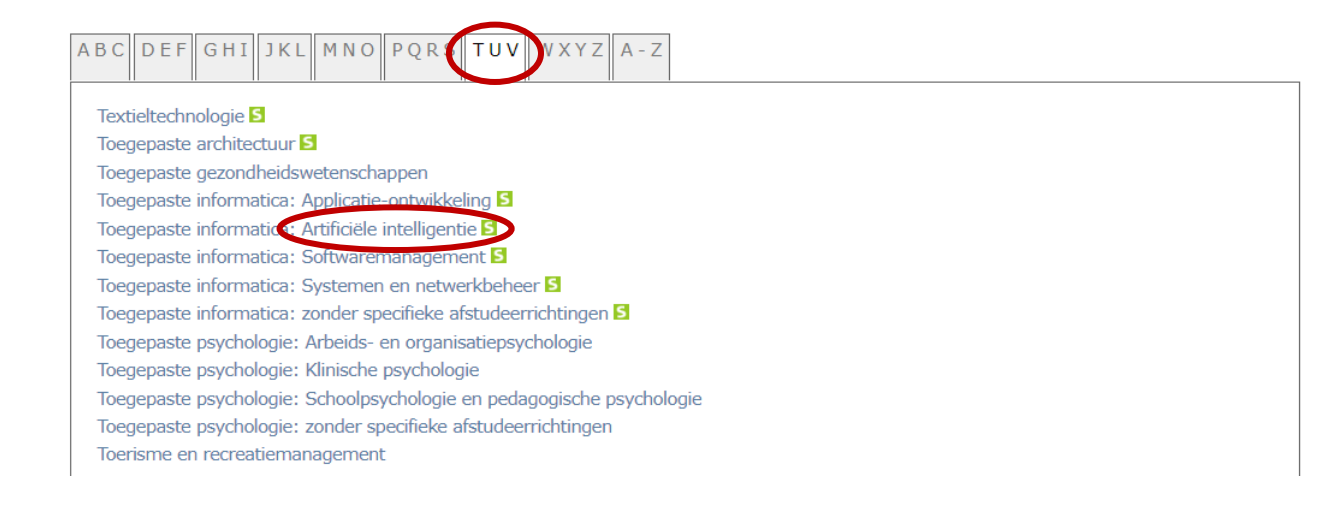

#### Lees grondig de informatie achter de verschillende tabs. Optie A

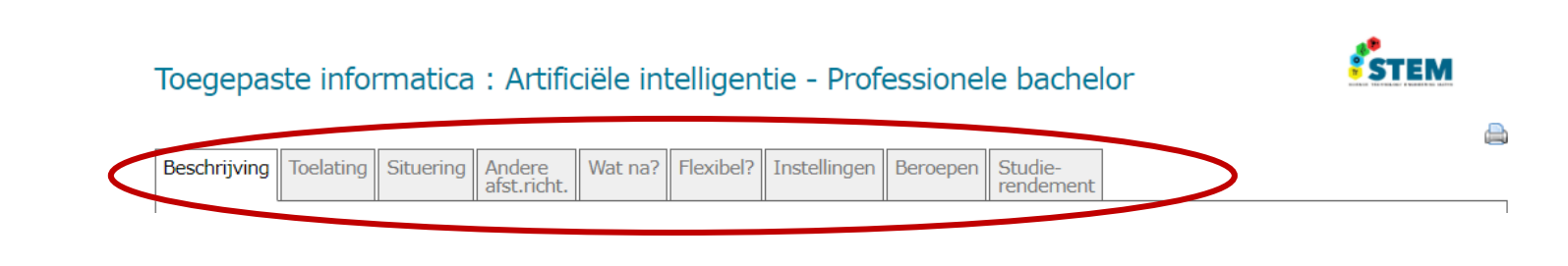

Optie B Stap 1

Stap 4

Ga naar de startpagina: www.onderwijskiezer.be en kies 'hoger onderwijs.

#### **Optie B** Zoek via belangstellingsdomeinen

Stap 2

- Hoger onderwijs Zoeken via Alfabetische lijst Flexibel studeren Informatie Studierendement S) ↓<sup>A</sup>Z 2 OK Graduaat Instellingen Leerkrediet Columbus ĉ A 9+ Professionele bachelor Campussen Functiebeperking en HO Starttoets IAI OK lerarenopleiding Academische bachelor Studiegebied Vrijstellingen? ø 2 Andere starttoetser Ba-na-Ba Belangstelling Keuzetrajecten HO S) Toelatingsexamens I-Prefer Master Onderwijstaal Stoppen in HO ð × I-PREFER
- ⇒ Je krijgt dan deze filters te zien:

| НО                     | Zoeken via belangstelling                                                                                                    |
|------------------------|----------------------------------------------------------------------------------------------------|
| Startpagina HO         | Je kunt je belangstelling onderzoeken door het invullen van de belangstellingsproef I-Prefer.                                                                                                    |
| Algemene info HO       | Klik op het logo om de I-Prefer in te vullen.                                                                                                    |
| Graduaatsopleidingen   | Als resultaat bekom je een overzicht van de belangstellingsdomeinen en de mate waarin je deze minder of meer interesseren. Aan elk domein zijn opleidingen gekoppeld, waarover je, door een eenvoudige klik, informatie kunt raadplegen. Je kunt ook, zonder de I-Prefer in te vullen, verkennen welke |
| Basisverpleegkunde     | opleidingen tot welk domein horen. Je kunt tot 3 domeinen selecteren om de gemeenschappelijke opleidingen te zoeken. Als je bv. geïnteresseerd bent                                                                                                    |
| Professionele bachelor | in 'lalen' en 'Literatuur' selecteer dan achtereenvolgens deze 2 domeinen en je krijgt een lijst met opleidingen die tot beide behoren. Voeg je nog een<br>derde toe, zal de lijst nog verfijnen. Let wel dat het mogelijk is dat je combinatie geen resultaat oplevert!                               |
| Academische bachelor   | Belanastellinasdomein 1:                                                                                                    |
| Ba-na-Ba               |                                                                                                    |
| Master                 | Belangstellingsdomein 2:<br>Maak uw keuze                                                                                                    |
| Ma-na-Ma               | Belangstellingsdomein 3:                                                                                                    |
| Postgraduaat           | Maak uw keuze                                                                                                    |

⇒ Hier kan je kiezen om 1, 2 of 3 belangstellingsdomeinen te selecteren.

#### Bijvoorbeeld:

Stel dat je graag mensen helpt en ook graag muziek speelt, dan zou je volgende 2 belangstellingsdomeinen kunnen aanvinken:' Sociaal dienstbetoon' en 'Medische activiteiten'.

| Belangstellingsdomein 1:                          | ~ |
|---------------------------------------------------|---|
| Belangstellingedomein 2:<br>Medische activiteiten | ~ |
| Belangstellingsdomein 3:<br>Maak uw keuze         | ~ |

| Prof. bachelor G | raduaat  | Aca. bachelor   | Master | Ba-na-Ba | Ma-na-Ma | Postgraduaat |  |
|------------------|----------|-----------------|--------|----------|----------|--------------|--|
| Basisverpleegk   | unde     |                 |        |          |          |              |  |
| Educatieve grad  | duaatsop | leiding secunda | HIT.   |          |          |              |  |
|                  |          |                 |        |          |          |              |  |
|                  |          |                 |        |          |          |              |  |
|                  |          |                 |        |          |          |              |  |
|                  |          |                 |        |          |          |              |  |

⇒ De opleidingen HO die beantwoorden aan jouw interessedomein(en) worden vervolgens weergegeven. Let wel: ze zijn gerangschikt volgens opleidingsniveau. Standaard openen ze op het tabblad 'Professionele bachelor'.

#### **Optie B** Zoek via schoolvakken uit de 3<sup>e</sup> graad SO.

- Stap 3
- ⇒ Ga naar de startpagina: <u>www.onderwijskiezer.be</u> en kies 'hoger onderwijs.

| Onderwijskiezer<br>Voor jou gemaald door je CLEV basisonderwijs secundair onderwijs hoger onderwijs volwassenen beroepen |
|----------------------------------------------------------------------------------------------------|
|----------------------------------------------------------------------------------------------------|

⇒ Kies dan 'Schoolvakken'

| Hoger on | derwijs                   | Zoeken vi        | a                  |            |                           |             |                                |
|----------|---------------------------|------------------|--------------------|------------|---------------------------|-------------|--------------------------------|
| ок       | Informatie                | ↓ <sup>A</sup> z | Alfabetische lijst | *          | Flexibel studeren         | No.         | Studierendement                |
| 8        | Graduaat                  | ıAı              | Instellingen       | (III)      | Leerkrediet               | COLUMBUS    | Columbus                       |
| 8        | Professionele<br>bachelor | ıAı              | Campussen          | ОК         | Functlebeperking en<br>HO | #           | Starttoets<br>lerarenopleiding |
| 8        | Academische<br>bachelor   | \$               | Studiegebied       |            | Vrijstellingen?           | UKINGSTOETS | Andere starttoetsen            |
| 8        | Ba-na-Ba                  | t≡               | Belangstelling     | « <b>¬</b> | Keuzetrajecten HO         | Ne l        | Toelatingsexamens              |
|          | Master                    | 2                | Onderwijstaal      | ×          | Stoppen in HO             |             | I-Prefer                       |
|          | Ma-na-Ma                  | Q                | Provincie          | Y          | Veranderen in HO          | L-Study     | I-Study                        |
| 8        | Postgraduaat              | 5                | Schoolvakken       | ~          | Studievoortgang           | VS†         | Studiekeuzetaken:<br>VST       |

# ⇒ Kies dan een vak. <u>Bijvoorbeeld</u>: Gedragswetenschappen

De 82 schoolvakken:

| Aardrijkskunde       | Apotheek                    | Architecturale vorming  | Audiovisuele vorming   |
|----------------------|-----------------------------|-------------------------|------------------------|
| Autotechniek         | Beeld- en mediacultuur      | Beeldende kunsten       | Binnenhuiskunst        |
| Bio-esthetiek        | Biologie                    | Biotechniek             | Bouw                   |
| Chemie               | Communicatieve vaardigheder | Cultuurwetenschappen    | Dans                   |
| Duits                | Economie                    | Elektriciteit           | Elektromechanica       |
| Elektronica          | Engels                      | Esthetica               | Evpressic              |
| Fotografie           | Frans                       | Fysica                  | Gedragswetenschappen   |
| Geschiedenis         | Godsdienst                  | Grafische technieken    | Grieke                 |
| Haartooi             | Hotel                       | Hout                    | Huishoudkunde          |
| Industriële kunst    | Informatica                 | Koel- en warmtechnieken | Kunstambachten         |
| Kunstgeschiedenis    | Landbouw                    | Latijn                  | Lichamelijke opvoeding |
| Mechanica            | Mode                        | Moraal/NC Zedenleer     | Multimedia             |
| Muziekleer           | Natuurwetenschappen         | Nautische technieken    | Nederlands             |
| Onthaal- en PR-techn | .Optiek                     | Opvoedkunde             | Orthopedie             |
| Plastische opvoeding | Podiumtechnieken            | Psychologie             | Publiciteitstekenen    |
| Recht                | Schoonheidsverzorging       | Secretariaat            | Sociale wetenschappen  |
| Spaans               | Sport                       | Textiel                 | Toegepaste economie    |
| Toerisme             | Toneel                      | Tuinbouw                | Veiligheidstechniek    |
| Vervoer              | Verzorging                  | Vliegtuigtechnieken     | Voeding                |
| Waarnemingstekenen   | Wetenschappelijk tekenen    | Wijsgerige stromingen   | Wiskunde               |
| Wooninrichting       | Zang                        |                         |                        |

⇒ Ook hier worden de opleidingen HO per niveau (PBa, ABa, MA, Ba-na-Ba) gepresenteerd. Standaard opent de pagina op het overzicht van de PBA's.

**44** 

Schoolvak: Gedragswetenschappen

| Prof. bachelor          | Aca. bachelor      | Master     | Ba-na-Ba    |               |
|-------------------------|--------------------|------------|-------------|---------------|
| Educatieve opleiding: k | Geuteronderwijs    |            |             |               |
| Gezinswetenschappen     |                    |            |             |               |
| Human resources man     | agement            |            |             |               |
| Netwerkeconomie         |                    |            |             |               |
| Orthopedagogie          |                    |            |             |               |
| Orthopedagogie : Toeg   | epaste jeugdcrin   | ninologie  |             |               |
| Pedagogie van het jong  | je kind            |            |             |               |
| Sociaal werk : Kunst- e | n cultuurbemidd    | eling      |             |               |
| Sociaal werk : Maatsch  | appelijk werk      |            |             |               |
| Sociaal werk : Maatsch  | appelijke adviser  | ing        |             |               |
| Sociaal werk : Persone  | elswerk            |            |             |               |
| Sociaal werk : Sociaal- | cultureel werk     |            |             |               |
| Sociaal werk : zonder s | specifieke afstude | errichtin  | gen         |               |
| Sociale readaptatiewet  | enschappen         |            |             |               |
| Toegepaste psychologie  | e : Arbeids- en o  | rganisatie | psychologie |               |
| Toegepaste psychologie  | e : Klinische psyd | hologie    |             |               |
| Toegepaste psychologie  | e : Schoolpsvcho   | logie en r | edagogisch  | e psychologie |

⇒ Kies een opleiding en verken de info achter de tabjes grondig. <u>Bijvoorbeeld</u>: Netwerkeconomie:

## Netwerkeconomie - Professionele bachelor

| < | Beschrijving | Toelating | Situering | Wat na? | Flexibel? | Instellingen | Beroepen | VDAB | Studie-<br>rendement | > |   |
|---|--------------|-----------|-----------|---------|-----------|--------------|----------|------|----------------------|---|---|
|   |              |           |           |         |           |              |          |      |                      |   | 1 |

Zoek via studiegebieden HO.

**Optie B** Stap 4

⇒ Ga naar de startpagina: <u>www.onderwijskiezer.be</u> en kies 'hoger onderwijs.

| Vicer po germaalit deer je cubi | Onderwijskiezer<br>Voor jou gemaaid door je CLDI | basisonderwijs | secundair onderwijs | hoger onderwijs | volwassenen | beroepen |  |
|---------------------------------|--------------------------------------------------|----------------|---------------------|-----------------|-------------|----------|--|
|---------------------------------|--------------------------------------------------|----------------|---------------------|-----------------|-------------|----------|--|

⇒ Ga naar 'Zoeken via studiegebied':

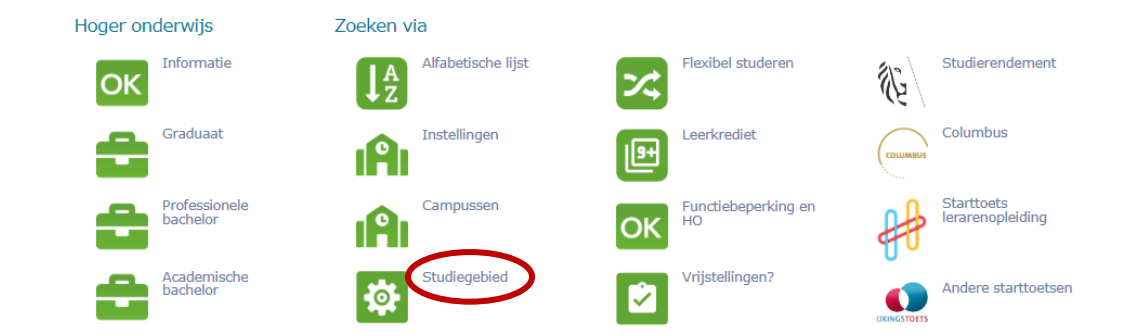

#### Bijvoorbeeld: Industriële wetenschappen en technologie

### Zoeken via studiegebied

| - Niet van toepassing -                                    |   | Muziek en Podiumkunsten                             |  |
|------------------------------------------------------------|---|-----------------------------------------------------|--|
| Archeologie en Kunstwetenschappen                          |   | Nautische wetenschappen                             |  |
| Architectuur                                               |   | Onderwijs                                           |  |
| Audiovisuele en Beeldende kunst                            |   | Politieke en Sociale wetenschappen                  |  |
| Bewegings- en Revalidatiewetenschappen                     |   | Productontwikkeling                                 |  |
| Biomedische wetenschappen                                  |   | Psychologie en Pedagogische wetenschappen           |  |
| Biotechniek                                                |   | Rechten, Notariaat en Criminologische wetenschappen |  |
| Conservatie-restauratie                                    |   | Sociaal-agogisch werk                               |  |
| Diergeneeskunde                                            |   | Sociale gezondheidswetenschappen                    |  |
| Economische en Toegepaste economische wetenschappen        |   | Taal- en Letterkunde                                |  |
| Farmaceutische wetenschappen                               |   | Tandheelkunde                                       |  |
| Geneeskunde                                                |   | Toegepaste biologische wetenschappen                |  |
| Geschiedenis                                               |   | Toegepaste taalkunde                                |  |
| Gezondheidszorg                                            |   | Toegepaste wetenschappen                            |  |
| Godgeleerdheid, Godsdienstwetenschappen en Kerkelijk recht |   | Verkeerskunde                                       |  |
| Handelswetenschappen en Bedrijfskunde                      |   | Wetenschappen                                       |  |
| Industriële wetenschappen en Technologie                   | J | Wijsbegeerte en Moraalwetenschappen                 |  |

⇒ Je kan dan verder per niveau verkennen welke opleidingen er zijn.

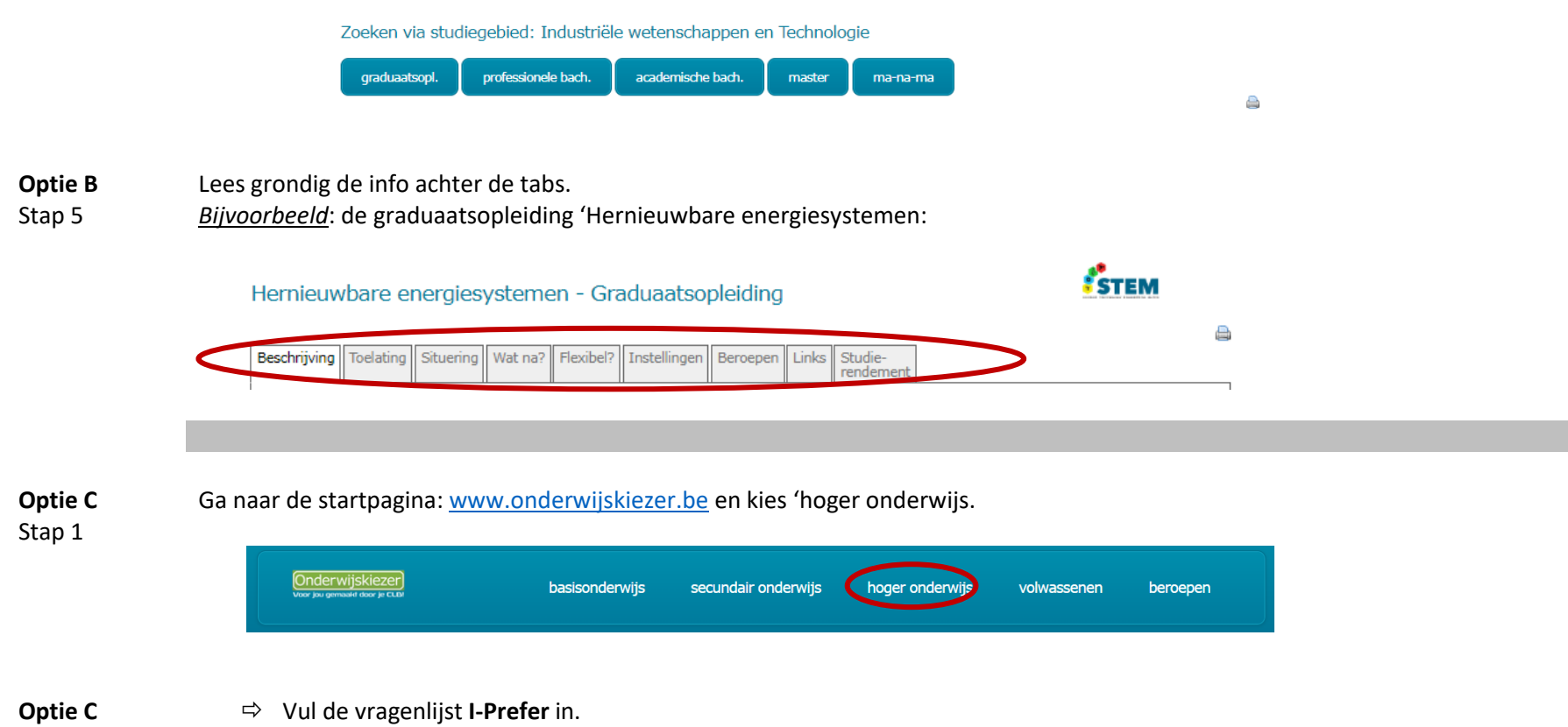

Stap 2

| Hoger onderwijs           | Zoeken via              |                        |                                |
|---------------------------|-------------------------|------------------------|--------------------------------|
| OK                        | Alfabetische lijst      | Flexibel studeren      | Studierendement                |
| Graduaat                  | Instellingen            | Leerkrediet            | Columbus                       |
| Professionele<br>bachelor | Campussen               | OK Functiebeperking en | Starttoets<br>lerarenopleiding |
| Academische<br>bachelor   | Studiegebied            | Vrijstellingen?        | Andere starttoetsen            |
| Ba-na-Ba                  | <b>↓</b> Belangstelling | Keuzetrajecten HO      | Toelatingsexamens              |
| Master                    | Onderwijstaal           | Stoppen in HO          | I-PR TR I-Prefer               |

- ➡ In de resultatenpagina zitten actieve links waarop je kan klikken. Met 2 klikken zie je welke opleidingen HO te maken hebben met de belangstellingsdomeinen waarop jij hoog scoort.
- ⇒ Verken het aanbod via de vragenlijst **Explorer**.

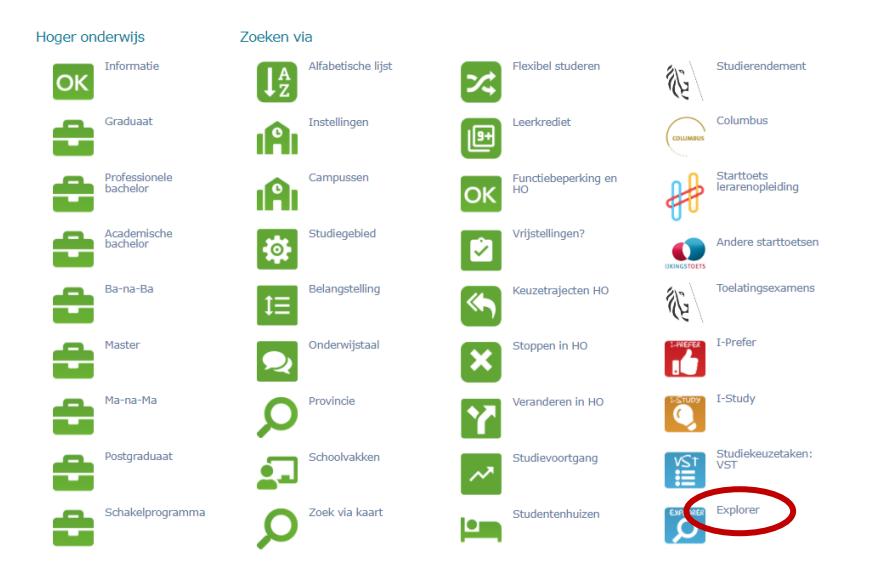

Optie CVanuit het resultatenblad kan je de richtingen verkennen die hoog scoren bij jou. Lees grondig in de informatie achter de tabjes op eenStap 4opleidingsfiche.

**Optie C** Stap 3